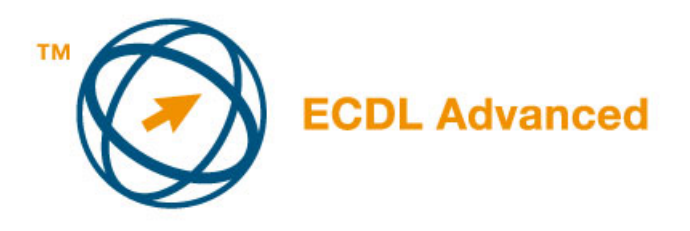

## MODUL AM3

## - OBRADA TEKSTA - NAPREDNI NIVO -

U nastavku teksta će biti predstavljen plan za Modul AM3 – Napredna obrada teksta koji predstavlja osnovu za praktični ispit iz ovog modula. Nastavni plan predstavlja nadogradnju nastavnog plana za ECDL Modul 3 - Obrada teksta, verzija 4.0. Naziv napredna obrada teksta podrazumeva da je kandidat već savladao znanja i veštine predviđene nastavnim planom za ECDL Modul 3.

## CILJEVI MODULA

Modul AM3 –*Obrada teksta*, napredni nivo zahteva od kandidata korišćenje aplikacije za obradu teksta kako bi kreirao dokumente sa naprednim mogućnostima. Kandidat će biti osposobljen za efikasnije korišćenje aplikacije i kreiranje dokumenata sa naprednim mogućnostima obrade teksta, ilustrujući upotrebu naprednih tipografskih opcija, mogućnosti oblikovanja i strukture, uključujući tabele, obrasce i garfiku. Kandidat zna upotrebljavati alate poput makronaredbi i izvesti operacije objedinjene(kombinovane) pošte (mail merge) u okviru aplikacije za obradu teksta.

| POGLAVLJE        | OBLAST        | OZNAKA  | CILJEVI                             |
|------------------|---------------|---------|-------------------------------------|
|                  |               |         |                                     |
| AM3.1 Sređivanje | 3.1.1 Tekst   | 3.1.1.1 | Upotrebiti sledeće efekte na tekst: |
| dokumenta        |               |         | precrtano, eksponent, indeks, senka |
|                  |               | 3.1.1.2 | Primeniti mogućnosti animacije      |
|                  |               |         | teksta                              |
|                  |               | 3.1.1.3 | Primeniti mogućnosti automatske     |
|                  |               |         | ispravke teksta                     |
|                  |               | 3.1.1.4 | Primeniti mogućnosti automatskog    |
|                  |               |         | oblikovanja teksta                  |
|                  |               | 3.1.1.5 | Primeniti opciju automatskog unosa  |
|                  |               |         | teksta                              |
|                  |               | 3.1.1.6 | Primeniti mogućnosti skrivanja      |
|                  |               |         | teksta                              |
|                  |               | 3.1.1.7 | Primeniti mogućnosti orijentacije   |
|                  |               |         | teksta                              |
|                  |               | 3.1.1.8 | Primeniti opciju postojeće galerije |
|                  |               |         | za dizajn teksta (WordArt)          |
|                  | 3.1.2 Odlomci | 3.1.2.1 | Primeniti mogućnosti senčenja       |
|                  | Pasusi        |         | paragrafa                           |
|                  |               | 3.1.2.2 | Primeniti mogućnosti – ivičenja     |
|                  |               |         | okvira oko pasusa                   |

|                                 |                                        | 3.1.2.3                                           | Primeniti kontrolu sprečavanje<br>preloma pasusa na novu stranicu<br>tako da samo jedan red (prvi) ostane<br>na prethodnoj stranici ili prelazak<br>samo jednog reda (zadnjeg) na<br>sladaću stranicu |
|---------------------------------|----------------------------------------|---------------------------------------------------|----------------------------------------------------------------------------------------------------|
|                                 |                                        | 3.1.2.4                                           | Kreirati nove stilove teksta i<br>odlomka<br>Promeniti postojeće stilove teksta i<br>pasusa                                                                                                    |
|                                 |                                        | 3.1.2.5                                           |                                                                                                    |
|                                 |                                        | 3.1.2.6 Upotrebiti mogućnosti strukture (Outline) | Upotrebiti mogućnosti strukture<br>(Outline)                                                                                                    |
|                                 | 3.1.3 Šabloni<br>(Templates)           | 3.1.3.1                                           | Promeniti osnovne mogućnosti oblikovanja i izgleda šablona                                                                                                    |
|                                 |                                        | 3.1.3.2                                           | Kreirati novi šablon na osnovi postojećeg dokumenta ili šablona                                                                                                    |
|                                 | 3.1.4 Saradnja<br>na uređivanju teksta | 3.1.4.1                                           | Dodati ili ukloniti komentare<br>u tekstu                                                                                                    |
|                                 |                                        | 3.1.4.2                                           | Urediti komentare u tekstu                                                                                                    |
|                                 |                                        | 3.1.4.3                                           | Primeniti opciju za praćenje i<br>evidentiranje promena u dokumentu                                                                                                    |
|                                 | 3.1.4.4                                | Prihvatiti ili odbaciti promene u<br>dokumentu    |                                                                                                    |
| AM3.2 Izgled                    | 3.2.1 Glavni                           | 3.2.1.1                                           | Kreirati novi glavni document                                                                                                    |
| dokumenta                       | dokument                               | 3.2.1.2                                           | Kreirati poddokument na osnovi stilova u glavnom dokumentu                                                                                                    |
|                                 |                                        | 3.2.1.3                                           | Dodati ili ukloniti poddokument<br>unutar glavnog dokumenta                                                                                                    |
|                                 | 3.2.2 Tabela                           | 3.2.2.1                                           | Kreirati tabelu sadržaja                                                                                                    |
|                                 | sadržaja                               | 3.2.2.2                                           | Ažurirati i modifikovati postojeću tabelu sadržaja                                                                                                    |
|                                 |                                        | 3.2.2.3                                           | Primeniti mogućnosti oblikovanja<br>tabele sadržaja                                                                                                    |
|                                 | 3.2.3 Sekcije                          | 3.2.3.1                                           | Kreirati sekcije unutar dokumenta                                                                                                    |
|                                 |                                        | 3.2.3.2                                           | Obrisati prelom sekcije u dokumentu                                                                                                    |
|                                 | 3.2.4 Stupci                           | 3.2.4.1                                           | Kreirati dokument sa više stubaca                                                                                                    |
|                                 |                                        | 3.2.4.2                                           | Promena formata stubaca                                                                                                    |
|                                 |                                        | 3.2.4.3                                           | Promeniti širinu i razmak između stubaca                                                                                                    |
|                                 |                                        | 3.2.4.4                                           | Ubaciti prelom stupca                                                                                                    |
|                                 |                                        | 3.2.4.5                                           | Izbrisati prelom stupca                                                                                                    |
| AM3.3 Organizacija<br>dokumenta | 3.3.1 Referenciranje                   | 3.3.1.1                                           | Umetnuti ili izbrisati<br>knjišku oznaku (bookmark)                                                                                                    |
|                                 |                                        | 3.3.1.2                                           | Kreirati ili urediti indeks pojmova                                                                                                    |
|                                 |                                        | 3.3.1.3                                           | Kreirati ili izbrisati unakrsnu referencu                                                                                                    |
|                                 |                                        | 3.3.2.1                                           | Umetnuti kod polja                                                                                                    |
|                                 |                                        | 3.3.2.2                                           | Urediti ili ažurirati polje                                                                                                    |
|                                 |                                        | 3.3.2.3                                           | Zaključati ili otključati polje                                                                                                    |
|                                 |                                        | 3.3.2.4                                           | Izbrisati kod polja                                                                                                    |

|                             | 3.3.3 Fusnote/<br>endnote  | 3.3.3.1 | Umetnuti ili izbrisati fusnote i endnote                                        |
|-----------------------------|----------------------------|---------|---------------------------------------------------------------------------------|
|                             |                            | 3.3.3.2 | Izmeniti postojeće fusnote ili endnote                                          |
|                             |                            | 3.3.3.3 | Izmeniti format i poziciju fusnota i endnota                                    |
|                             | 3.3.4 Sigurnost            | 3.3.4.1 | Dodati lozinku dokumentu                                                        |
|                             |                            | 3.3.4.2 | Ukloniti lozinku iz dokumenta                                                   |
| AM3.4 Elementi<br>dokumenta | 3.4.1 Tabele               | 3.4.1.1 | Upotrebiti mogućnosti spajanja i<br>podele ćelija u tabeli                      |
|                             |                            | 3.4.1.2 | Tekst oblikovan tabulatorima pretvoriti u tabelu                                |
|                             |                            | 3.4.1.3 | Razvrstati podatke (tekstualne ili<br>numerčke) u tabeli (uzlazno i<br>silazno) |
|                             |                            | 3.4.1.4 | Izvesti operaciju sabiranja<br>numeričkih podataka u tabeli                     |
|                             | 3.4.2 Obrasci              | 3.4.2.1 | Kreirati i urediti obrazac                                                      |
|                             |                            | 3.4.2.2 | Upotrebiti postojeće mogućnosti                                                 |
|                             |                            |         | polja u obrascu: tekstualno polje                                               |
|                             |                            |         | (text field), potvrdni okvir (check                                             |
|                             |                            |         | box), padajući meni (drop-down                                                  |
|                             |                            |         | menu) itd.                                                                      |
|                             |                            | 3.4.2.3 | Izbrisati polja iz obrasca                                                      |
|                             |                            | 3.4.2.4 | Zaštititi obrazac                                                               |
|                             | 3.4.3 Tekstualni<br>okviri | 3.4.3.1 | Umetnuti ili izbrisati okvir<br>za tekst                                        |
|                             |                            | 3.4.3.2 | Urediti, premestiti ili promeniti                                               |
|                             |                            |         | veličinu okvira za tekst                                                        |
|                             |                            | 3.4.3.3 | Primeniti mogućnosti ivičenja i                                                 |
|                             |                            |         | senčenja u tekstualnom okviru                                                   |
|                             |                            | 3.4.3.4 | Povezati tekstualne okvire                                                      |
|                             | 3.4.4 Tabelarne            | 3.4.4.1 | Izmeniti tabelu ubačenu u                                                       |
|                             | kalkulacije                |         | dokument iz aplikacije za tabelarne                                             |
|                             |                            |         | kalkulacije (excel)                                                             |
|                             |                            | 3.4.4.2 | Kreirati grafikon unutar dokumenta                                              |
|                             |                            |         | iz tabele ili zalepljenih podataka iz                                           |
|                             |                            |         | aplikacije za tabelarne kalkulacije                                             |
|                             |                            |         | (excel tabele)                                                                  |
|                             |                            | 3.4.4.3 | Modifikovati grafikon u dokumentu                                               |
|                             |                            | 3.4.4.4 | Pozicionirati grafikon unutar                                                   |
|                             | 2 4 5 01°1 / 0 4 ×°        | 2451    | dokumenta                                                                       |
|                             | 3.4.5 Slike/Crteži         | 3.4.5.1 | Izmeniti okvir slike                                                            |
|                             |                            | 3.4.5.2 | Kreirati jednostavan crtež pomocu<br>postojećih alata za crtanje                |
|                             |                            | 3.4.5.3 | Upotrebiti mogućnosti gotovih<br>oblika                                         |
|                             |                            | 3.4.5.4 | Promeniti redosled gotovih oblika                                               |
|                             |                            | 3.4.5.5 | Smestiti gotove oblike ispred ili iza teksta                                    |
|                             |                            | 3.4.5.6 | Grupisati ili razgrupisati gotove oblike                                        |

|                     | 3.4.6 Naslovi<br>slika i tabela<br>(Captions) | 3.4.5.7<br>3.4.6.1<br>3.4.6.2<br>3.4.6.3 | Dodati vodeni žig dokumentu<br>Dodati ili ažurirati opis slike ili<br>tablice<br>Dodati numerički opis slici, crtežu<br>tablici ili ubačenoj proračunskoj<br>tablici<br>Upotrebiti mogućnosti automatskih<br>opisa |
|---------------------|-----------------------------------------------|------------------------------------------|----------------------------------------------------------------------------------------------------|
|                     |                                               |                                          |                                                                                                    |
|                     |                                               |                                          |                                                                                                    |
|                     |                                               |                                          |                                                                                                    |
| AM3.5 Posebni alati | 3.5.1 Cirkularno<br>Pismo                     | 3.5.1.1                                  | Urediti izvor podataka ili datoteku<br>s podacima za Cirkularno pismo                                                                                                    |
|                     |                                               | 3.5.1.2                                  | Razvrstati slogove u izvoru podataka ili datoteci s podacima                                                                                                    |
|                     |                                               | 3.5.1.3                                  | Spojiti dokument sa izvorom<br>podataka ili datotekom s podacima<br>prema zadatim kriterijuma spajanja                                                                                                    |
|                     | 3.5.2 Makronaredbe                            | 3.5.2.1                                  | Snimiti jednostavnu makronaredbu<br>(npr. promenu postavki stranice-<br>page setup)                                                                                                    |
|                     |                                               | 3.5.2.2                                  | Kopirati makronaredbu                                                                                                    |
|                     |                                               | 3.5.2.3                                  | Pokrenuti makronaredbu                                                                                                    |
|                     |                                               | 3.5.2.4                                  | Dodeliti makronaredbu dugmetu na alatnoj traci(toolbar)                                                                                                    |
| AM3.6 Štampanje     | 3.6.1 Priprema                                | 3.6.1.1                                  | Odštampati samo neparne stranice                                                                                                    |
| dokumenta           | za štampu                                     | 3.6.1.2                                  | Odštampati samo parne stranice                                                                                                    |
|                     | Ĩ                                             | 3.6.1.3                                  | Odštampati označeni deo<br>dokumenta                                                                                                    |
|                     |                                               | 3.6.1.4                                  | Odštampati zadati broj stranica na<br>listu papira                                                                                                    |